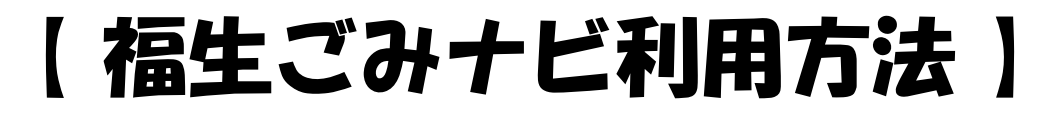

### **STEP**<sup>1</sup>

# 福生市公式LINEを友だち登録 ※既に登録している場合は次のページへ

ニ次元コードを読み取り、表示された画面で追加ボタンを押す

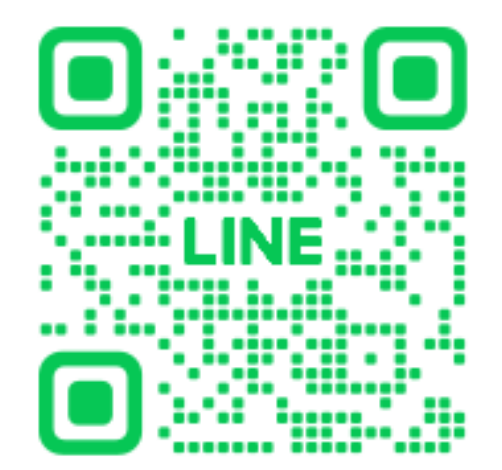

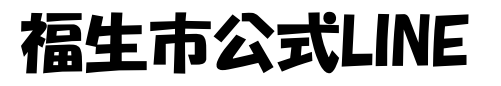

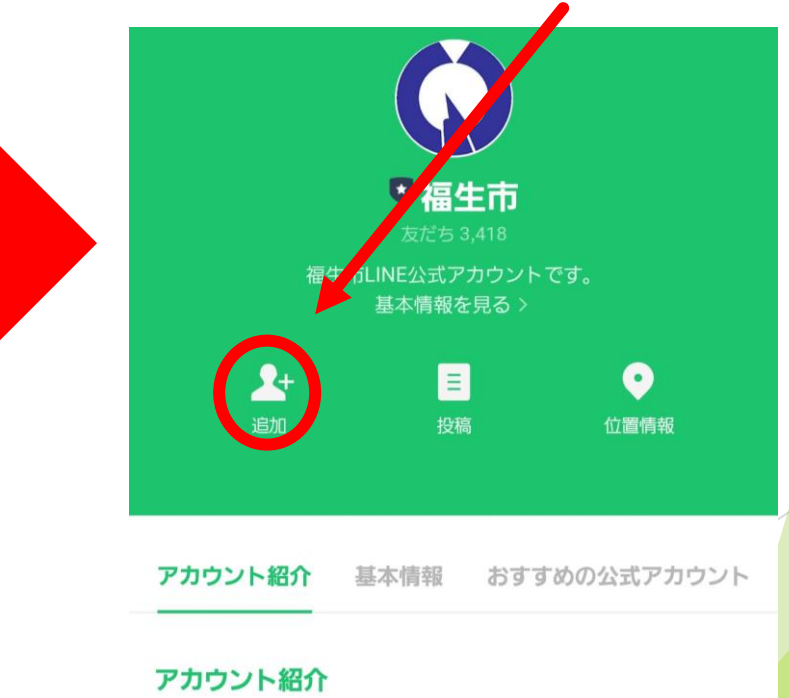

福生市LINE公式アカウント

# 【福生ごみナビ利用方法】

**STEP**<sup>2</sup>

# 福生市公式LINEから「福生ごみ+ビ」を友だち登録

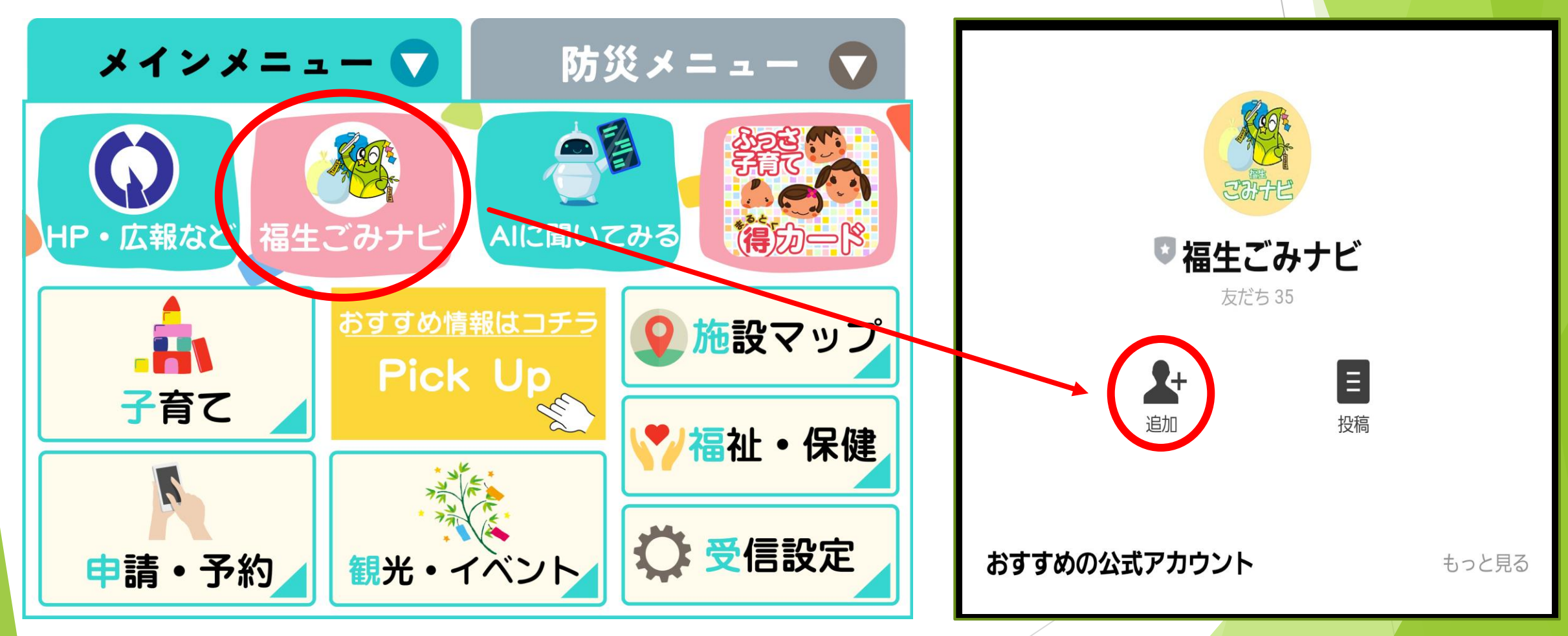

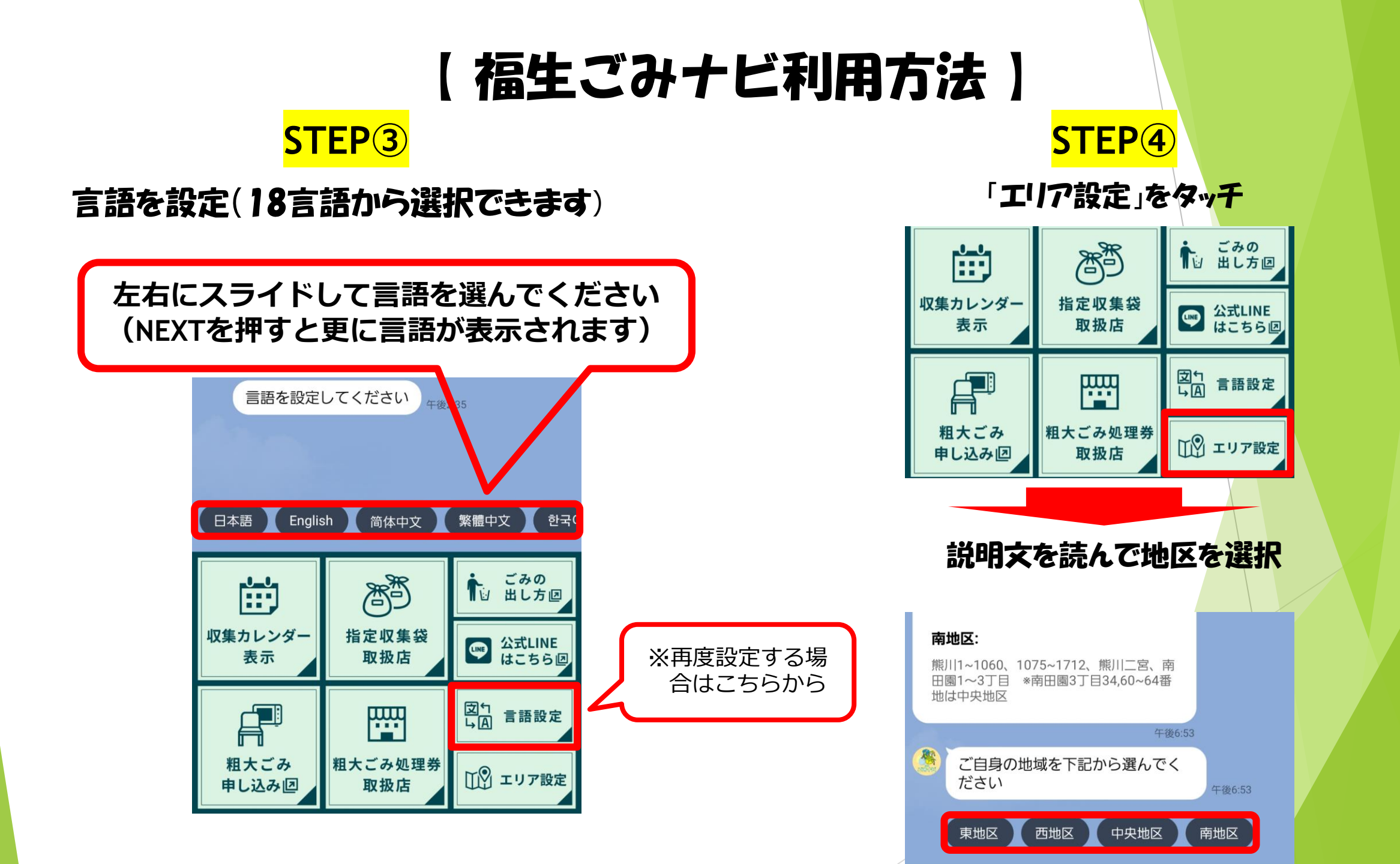

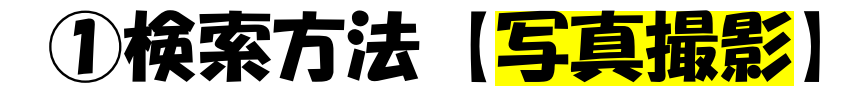

# ■手順1 順番にアイコンをタッチしてカメラを起動

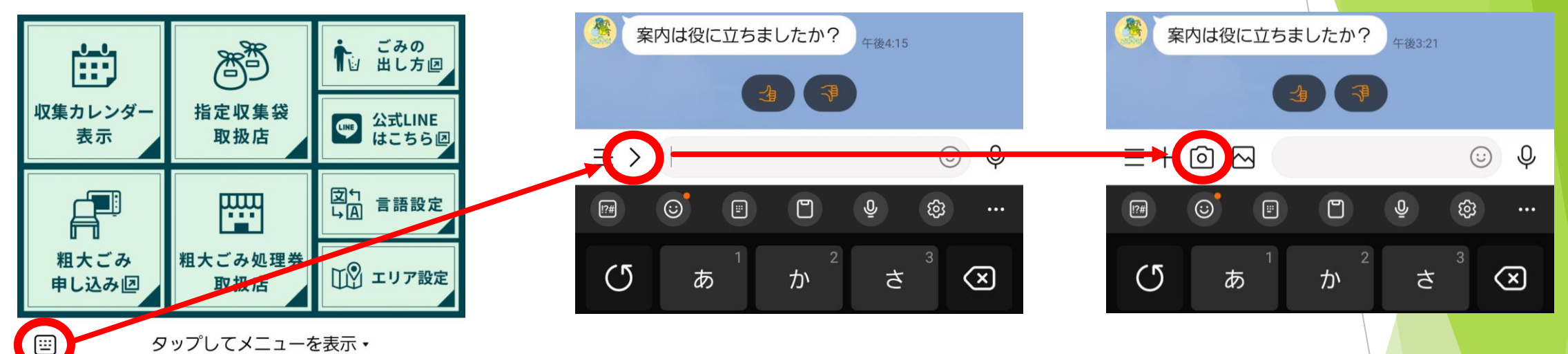

# ■手順2 撮影した写真を送信するだけで分別方法が表示♪

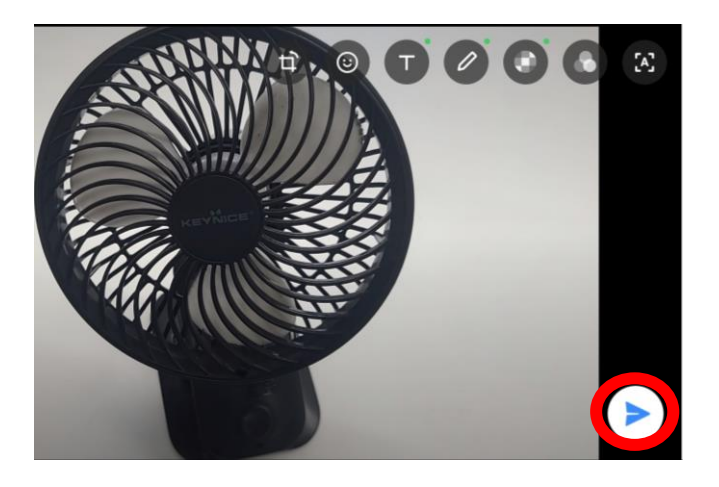

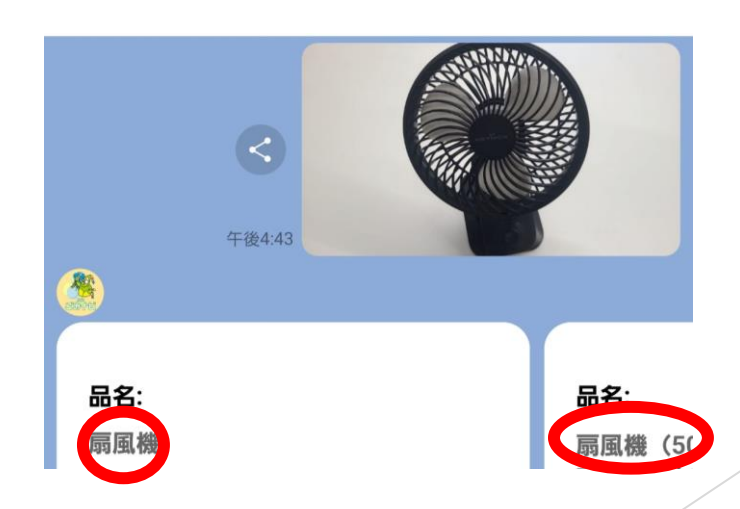

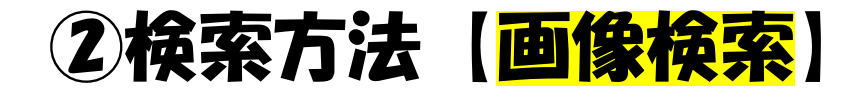

# ■手順1 順番にアイコンをタッチしてアルバムを起動

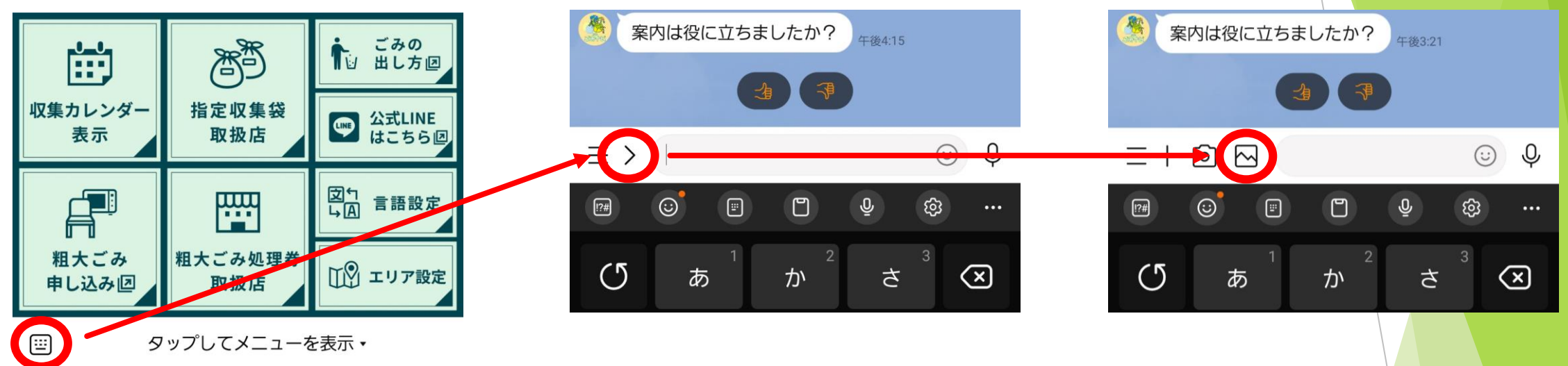

# ■手順2 アルバムから写真を送信するだけで分別方法が表示♪

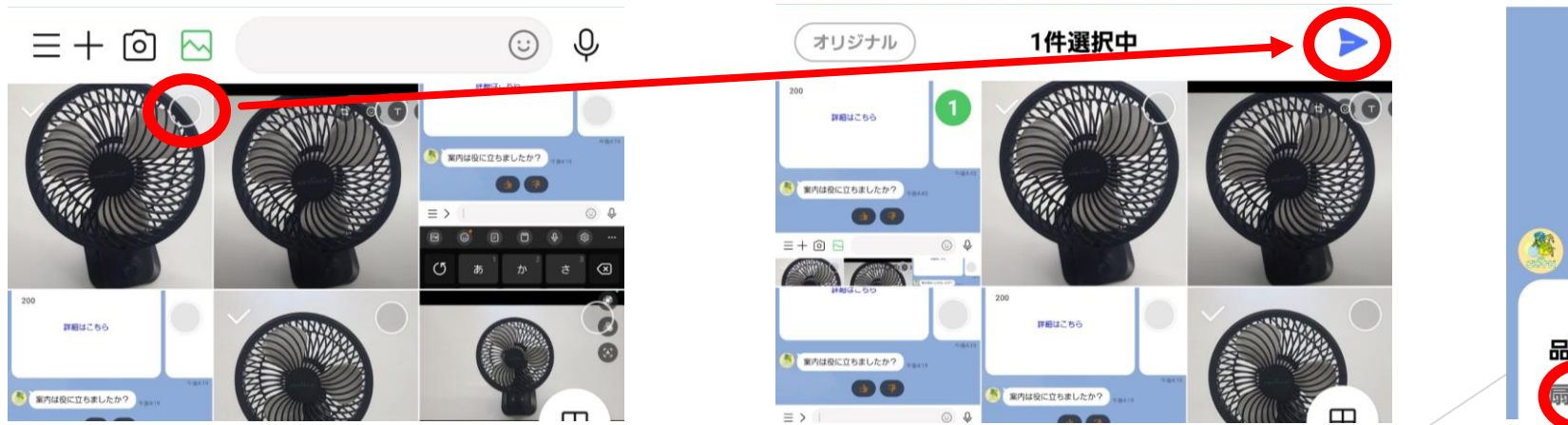

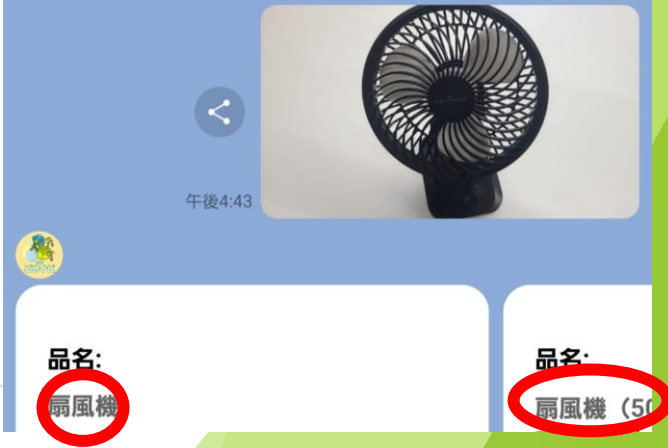

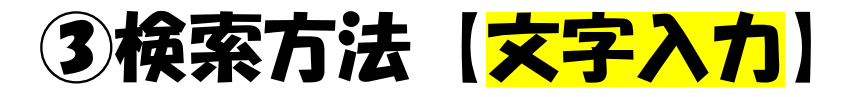

午後3:54

>

 $\langle \times \rangle$ 

日本語

لے

## ■品名を直接入力するだけで分別表示♪

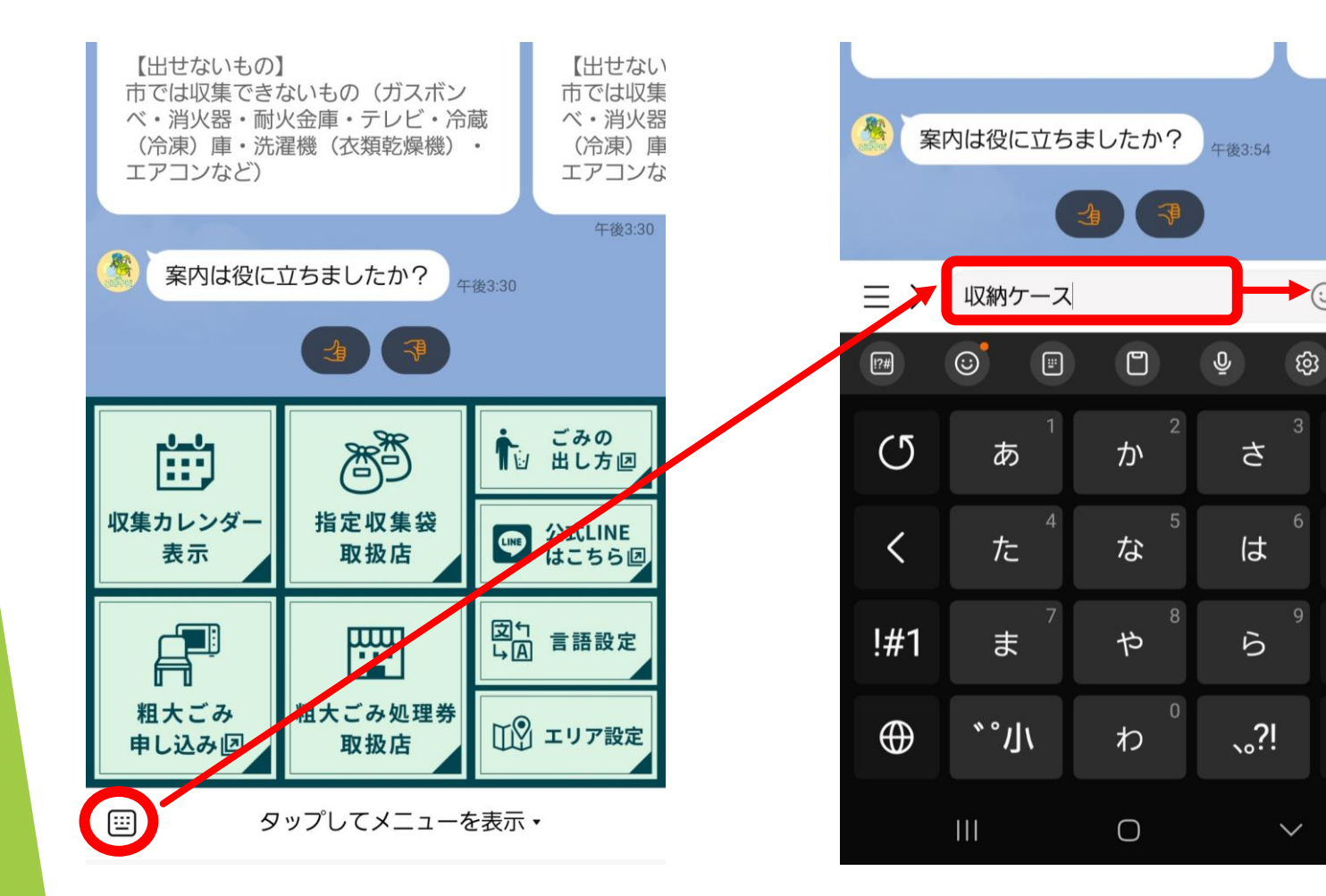

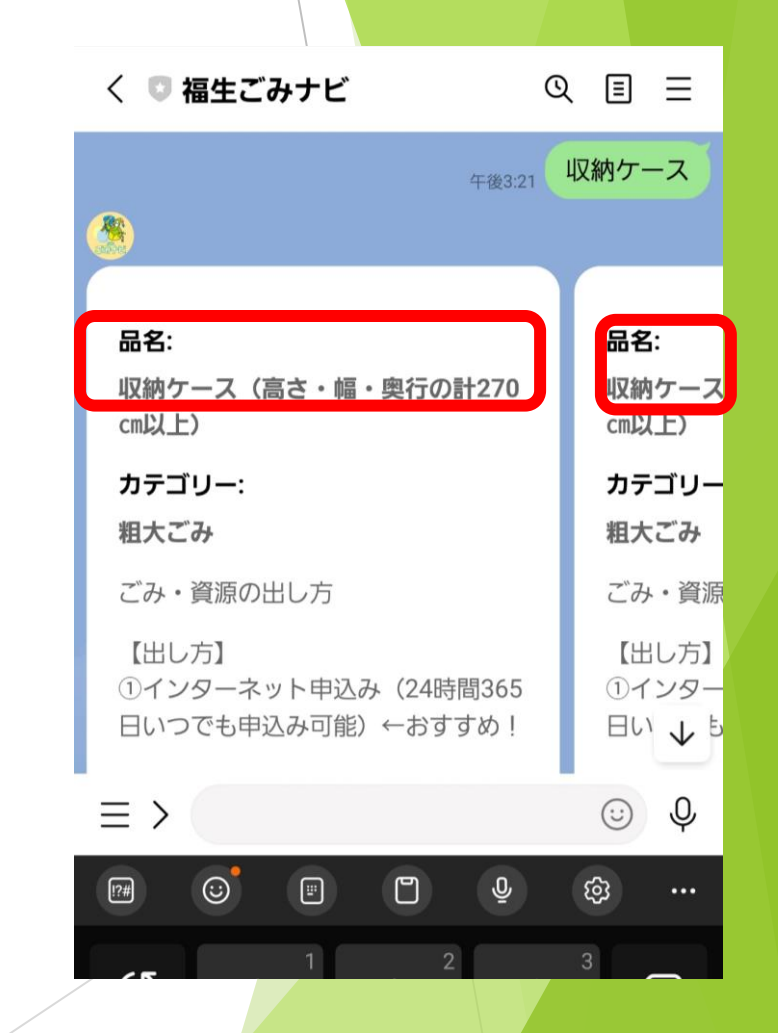

※スマホの音声入力でしゃべって検索も可能です!!

# ④検索方法 【あいまい検索】

# ■あいまい検索で、文章や間違った名前でもOK!

#### 使い方や、特徴で検索したり・・・

| く 🖸 福生ごみナビ 🤅 🤉                                                      | \ E Ξ                                 |
|---------------------------------------------------------------------|---------------------------------------|
| <sub>午後3:24</sub> 服をぶら                                              | 下げるもの                                 |
|                                                                     |                                       |
| 品名:                                                                 | 品名:                                   |
| ハンガー(クリーニング店のハンガー<br>(金属製・プラスチック製))                                 | ハンガー(                                 |
| カテゴリー:<br>市では収集できないもの                                               | カテゴリー<br>金属                           |
| 【出し方】<br>販売店や専門業者に処理を依頼する。                                          | こみ・員源<br>【出し方】<br>バケツ・カ               |
| 【品目】<br>テレビ・冷蔵(冷凍)庫・洗濯機(衣<br>類乾燥機)・エアコン、パソコン、自<br>動車・バイク等及びその部品、建築廃 | 【注 <sup>音車</sup> 項<br>①包 ↓ り<br>に匀み 「 |
| $\equiv$ > (                                                        | € Ų                                   |

| ⇒や衣記ゆれかめっして快業かり<br>に />         |                         |
|---------------------------------|-------------------------|
| く 🖸 福生ごみナビ 🛛 🔍                  |                         |
| 午後3:25                          | ₹==+₹                   |
| 品名:<br>マニキュアのびん(ガラス製)           | <b>品名:</b><br>マニキュア     |
| カテゴリー:<br>燃やせないごみ               | カテゴリー<br>燃やせるご          |
| ごみ・資源の出し方<br>【出し方】<br>指定収集袋(有料) | ごみ・資源<br>【出し方】<br>指定収集袋 |
| 【注意事項】<br>①袋の口をよくしばる。           | 【注<br>①生 ↓ 」<br>は       |
| $\equiv$ >                      | U Q                     |

⑤ 【収集カレンダー表示】

# ■当月と翌月分をすぐ確認できます!

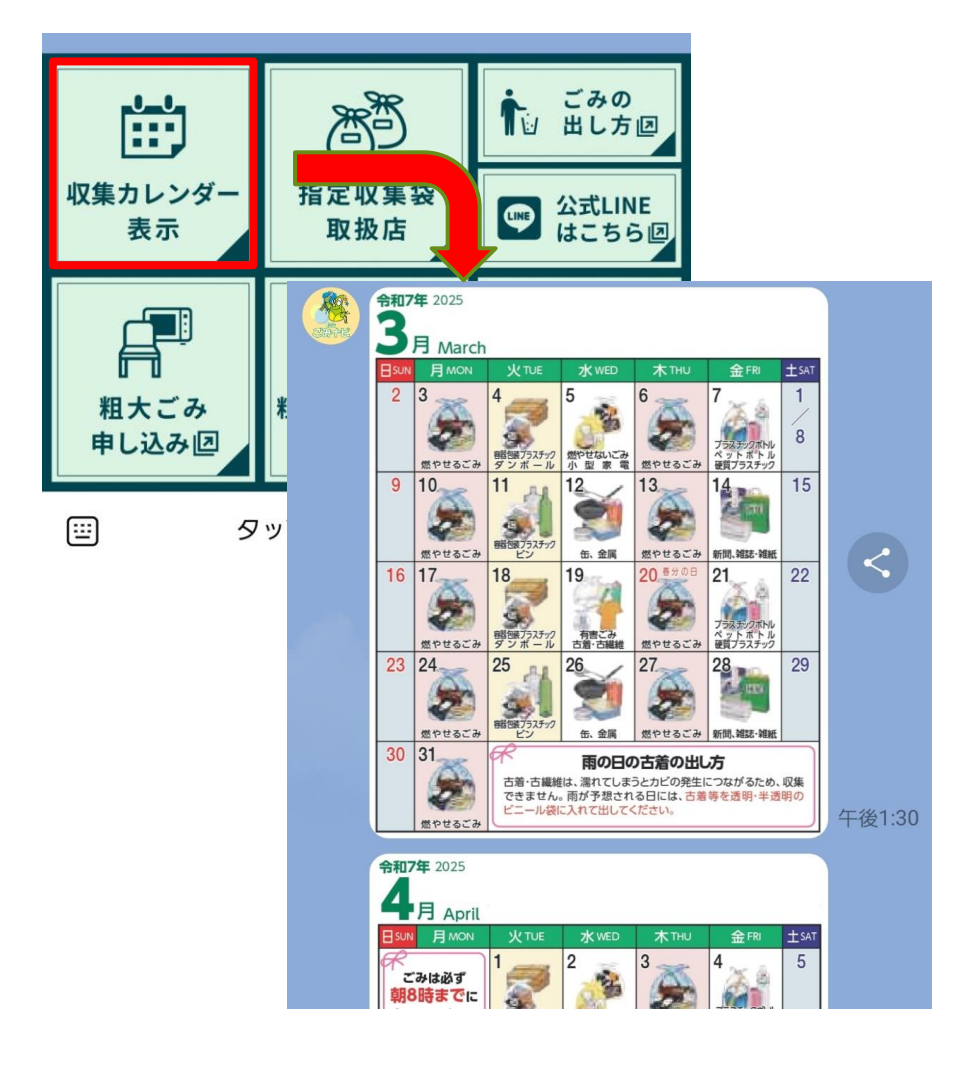

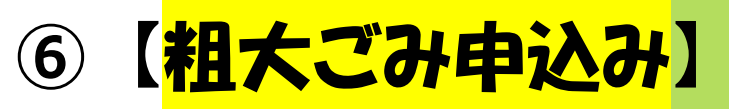

# ■ネット申込みも簡単!

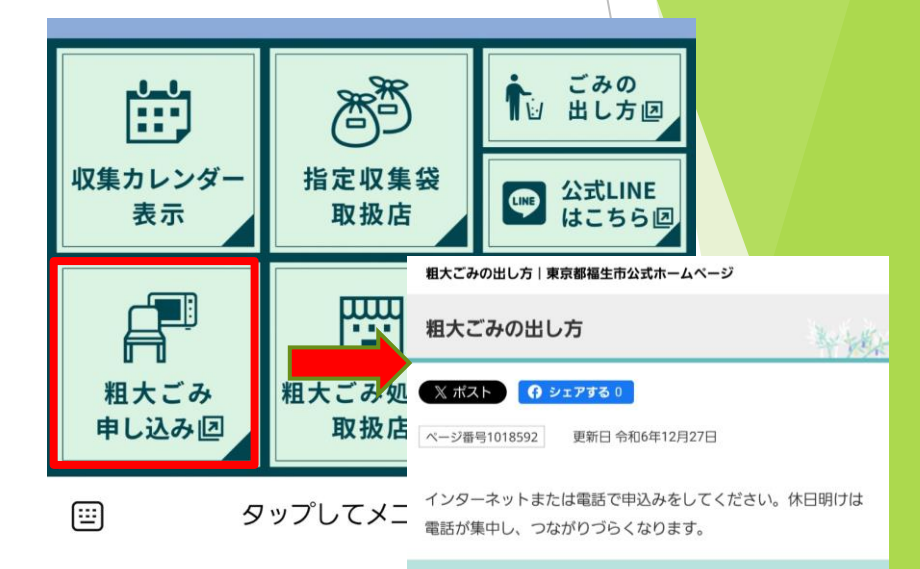

#### 1 申込方法

インターネットまたは電話で申込みができます。

24時間いつでも申込み可能なインターネット申込みをおすすめし ます。

また、オンライン決済(PayPay、クレジットカード)を利用すれ ば、処理券を購入する手間がなくなりますので大変便利です。ぜ ひご利用ください。

(1) インターネット申込み ← おすすめ!!

ア 申込みフォームにアクセスする。

▶ 粗大ごみ申込フォーム【オンライン決済版】 (外部リンク)

※事前に分別検索で金額を確認するとよりスムーズです。

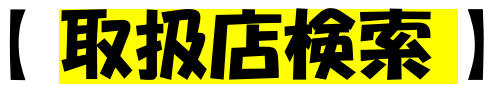

# ■位置情報を送信して近くの取扱店を表示、地図アプリで道案内も可能♪

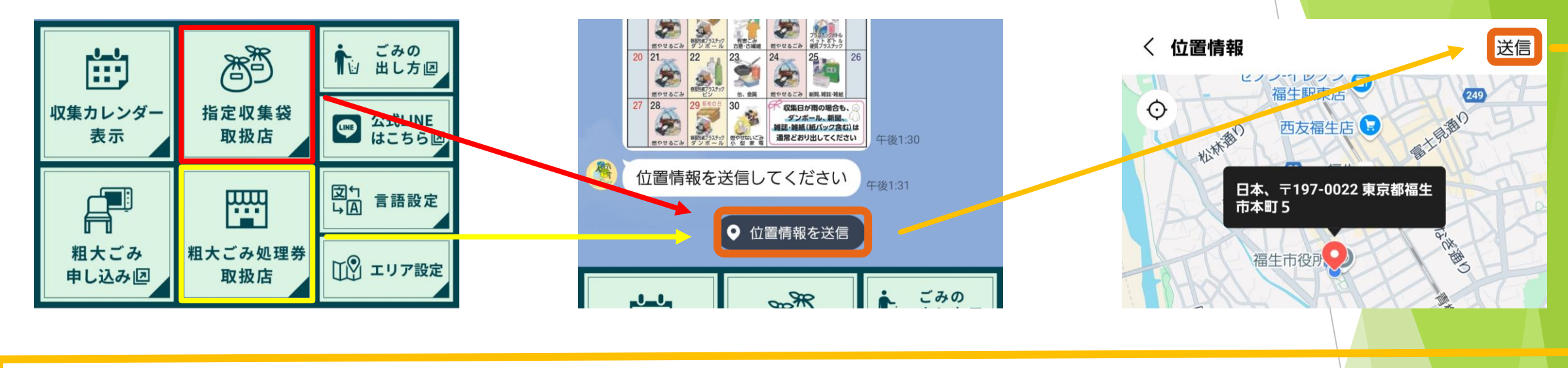

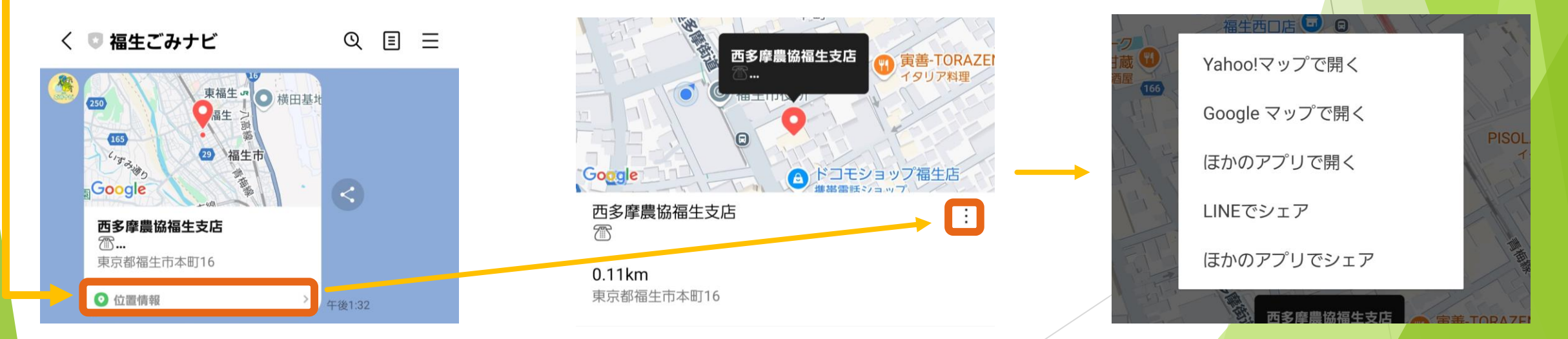

#### ※端末で位置情報送信の許可が必要な場合があります